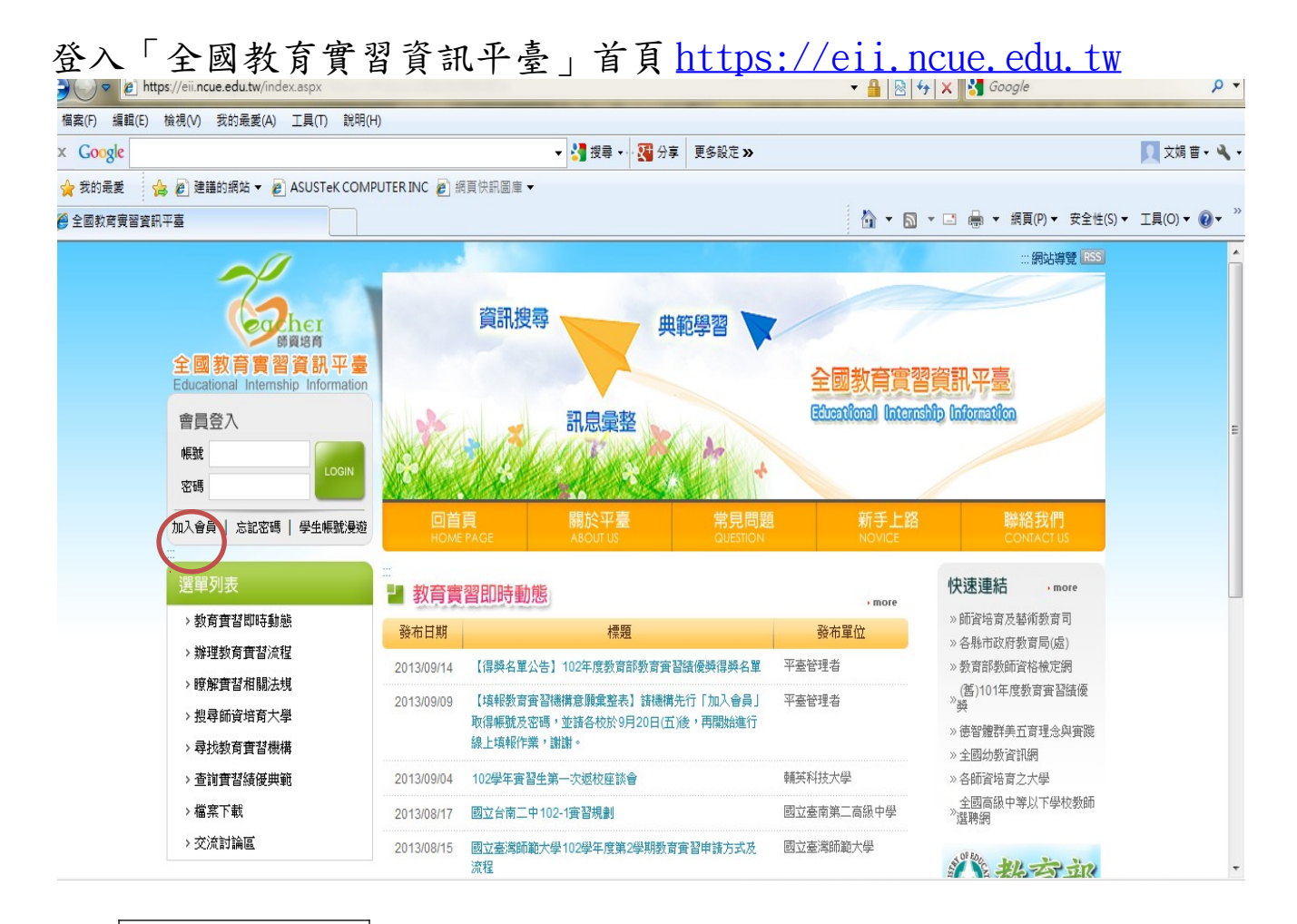

- 1. 點選加入會員
- 2. 勾選 3. 我已經詳細閱讀並同意上述條款 才能繼續登錄幼兒園資料
- 3. 選擇身分別: ○教育實習機構(學校)
- 點選: ②僅填報教育實習機構意願彙整,並登錄幼兒園資料完成後點選註冊 機構代碼可以點選頁面右側選擇機構後搜尋
- 5. 完成註冊即能以幼兒園帳號、密碼登入使用擔任教育實習機構意願之登錄